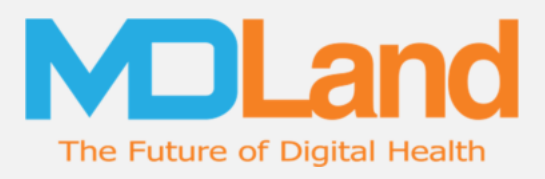

# Care Gaps Module Manual

### MDLand International, Inc.

Version: 1.0 November 2018

**Modified By:** 

Approved By:

Date Created: 11/30/2018

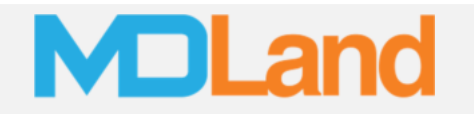

#### Preface

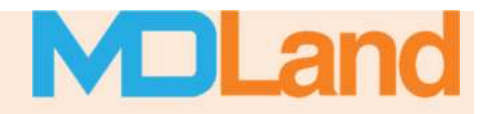

#### Purpose

The *Care Gaps Module* is designed to help your practice visualize, understand and close care-gaps across various measurements and metrics. The tools included aim to streamline your practice's ability to prevent missed revenue opportunities, as well as improve healthcare outreach, continuity, and outcomes for your patients. This document describes how to use the *Care Gaps Module* and any related changes.

| Product Version:    | 12.3                                              |
|---------------------|---------------------------------------------------|
| Document Status:    | Final                                             |
| Document Revision:  | 1.00                                              |
| Authors:            | Himel Das, Daisy Ho, Andy Peng, Micheal Swierszcz |
| Intended Audiences: | MDLand Support, iClinic Users                     |

Clinic

© 1999-2018 NDLAND.com. All Rights Reserved.

#### Software Development

VEDGIONI 1.0

#### **Table of Contents**

| reface                           | 1 |
|----------------------------------|---|
| ashboard Overview                | 3 |
| Gap Reports                      | 4 |
| Progress over time               | 4 |
| Measures with the most care gaps | 5 |
| Status                           | 5 |
| Gap List                         | 6 |
| Sending Batch Texts              | 8 |
| Send a Single Text1              | 0 |
| Make a Phone Encounter1          | 1 |
| Scheduling an Appointment1       | 2 |
| Changing a Patient Status1       | 4 |
| 1 M List                         | 5 |

#### **Dashboard Overview**

The **Care Gaps** button shows how many patients with open gaps there are from the start of the measurement year. Clicking on the Care Gaps button will take the user to the Care Gaps Dashboard.

|                 | 🔒 Dashl   | poard    |          |           |  |
|-----------------|-----------|----------|----------|-----------|--|
| Dashboard       | CCM       | RPM      | Hospital | Care Gaps |  |
| Waiting         | 23 23     | 0 38     | 0 0-0    | 73        |  |
| Room            | Waiting F | Room (0) |          |           |  |
| Register        |           |          |          |           |  |
| Patient<br>Home |           |          |          |           |  |
|                 |           |          |          |           |  |

The Dashboard is comprised of two sections, "Gap Reports" and "Gap List".

| in out wepons                                                                                                    |                                 |                                                                                                    |                                                                                  |                                                                                                    |                                                                    |                  |                                                                                                    |                   |            |             |                   |                                 |
|----------------------------------------------------------------------------------------------------|---------------------------------|----------------------------------------------------------------------------------------------------|----------------------------------------------------------------------------------|----------------------------------------------------------------------------------------------------|--------------------------------------------------------------------|------------------|----------------------------------------------------------------------------------------------------|-------------------|------------|-------------|-------------------|---------------------------------|
| Progress Over Time:                                                                                                    |                                 |                                                                                                    |                                                                                  | All Measure •                                                                                                    |                                                                    | Me               | asures With the Most Care Gaps                                                                                                    |                   | States     |             |                   |                                 |
| 1026                                                                                                    |                                 |                                                                                                    |                                                                                  |                                                                                                    | C BMI                                                              | Assessment       | 44                                                                                                    |                   |            |             |                   |                                 |
|                                                                                                    |                                 |                                                                                                    |                                                                                  |                                                                                                    | 1.000                                                              |                  | 40                                                                                                    |                   |            |             |                   |                                 |
| 218                                                                                                    |                                 |                                                                                                    |                                                                                  |                                                                                                    | · Any                                                              | nual Well Visit  |                                                                                                    |                   |            |             | 41 mit of 230 m   | 210                             |
|                                                                                                    |                                 |                                                                                                    |                                                                                  |                                                                                                    | · Pati                                                             | est Health Que   | 30                                                                                                    |                   | - 6        | pa were 0   | aps are still ope | m                               |
| T                                                                                                    |                                 |                                                                                                    |                                                                                  |                                                                                                    |                                                                    |                  |                                                                                                    |                   |            | Closed      |                   |                                 |
| £ 549                                                                                                    |                                 |                                                                                                    |                                                                                  |                                                                                                    | · Cer                                                              | vical Cancer Scr |                                                                                                    |                   |            | -           |                   |                                 |
|                                                                                                    |                                 |                                                                                                    |                                                                                  |                                                                                                    | O Cul                                                              | orectal Cancer   | 10                                                                                                    |                   |            |             |                   |                                 |
| 218                                                                                                    |                                 |                                                                                                    |                                                                                  |                                                                                                    |                                                                    |                  |                                                                                                    |                   | 1.1        |             |                   |                                 |
|                                                                                                    |                                 |                                                                                                    | -                                                                                |                                                                                                    |                                                                    |                  | 10                                                                                                    |                   | Gép        | -Patients 6 | 9 out of 73 gap   | patier                          |
| -                                                                                                    |                                 |                                                                                                    |                                                                                  |                                                                                                    |                                                                    |                  |                                                                                                    |                   | 152/1      | vistment of | on't have a futu  | irer.                           |
| 102/2010                                                                                                    | . 10                            | 2018 05/2018 07/2018 09/2018                                                                                                    | 09,2018                                                                          | 0/2018 11/2018                                                                                                    |                                                                    |                  |                                                                                                    |                   |            |             |                   |                                 |
|                                                                                                    |                                 |                                                                                                    |                                                                                  |                                                                                                    |                                                                    |                  | 0                                                                                                    |                   |            |             |                   |                                 |
| El Gast List                                                                                                    |                                 |                                                                                                    |                                                                                  |                                                                                                    |                                                                    |                  |                                                                                                    |                   |            |             |                   |                                 |
| OS / Appointment                                                                                                    |                                 | Edited: Class                                                                                                    |                                                                                  |                                                                                                    |                                                                    |                  |                                                                                                    |                   |            |             | Total 73          | Sent                            |
| * DOS CAssertment                                                                                                    |                                 | E Patient *                                                                                                    | 0.000                                                                            | Provider 1                                                                                                    | Levit (2005 1                                                      | Future Appt      | Gap                                                                                                    | Value             | Risk Score | Status/Log  | Last Attempt      |                                 |
| 1 #7 - 30                                                                                                    |                                 | Dummer, Imire (25.85)                                                                                                    |                                                                                  |                                                                                                    |                                                                    |                  |                                                                                                    |                   |            |             |                   |                                 |
| To 11/26/2018                                                                                                    | 1                               | \$55-955-9558 (Home)                                                                                                    | 06/12/1943                                                                       | Rose, Apel<br>Res, Medical                                                                                                    | 18/19/2018                                                         |                  | COA, Care for Older Adulta - Advance care planning                                                                                                    |                   | 2          |             | 1 dwy agos        | Activ                           |
| lan Type                                                                                                    |                                 | Auto met las at                                                                                                    |                                                                                  |                                                                                                    |                                                                    |                  | ALP, Adults' Astana in Descention/Arthulatory Health                                                                                                    |                   |            |             |                   |                                 |
| All                                                                                                    | • 2                             | 121-456-1234 (Home)                                                                                                    | 02/01/1920                                                                       | CHEN, GARY                                                                                                    | 05/04/2018                                                         |                  | Services                                                                                                    |                   | 1          |             |                   | Acti                            |
| allined Report                                                                                                    |                                 | 123-344-5567 (Mobile)<br>African Isriguages                                                                                                    |                                                                                  | Jall Palice                                                                                                    |                                                                    |                  | PHQ: Patient Health Questionnaire Depression screening                                                                                                    | 8                 |            |             |                   |                                 |
| atomic Parrell                                                                                                    |                                 |                                                                                                    |                                                                                  |                                                                                                    |                                                                    |                  |                                                                                                    |                   |            |             |                   |                                 |
| All                                                                                                    |                                 | APPLE, TESTORE (73.F)                                                                                                    |                                                                                  |                                                                                                    |                                                                    |                  | WWW. Antrust Web Visit                                                                                                    |                   |            |             |                   |                                 |
| All<br>are Gap                                                                                                    | ۰,                              | APPLE, TESTONE (73,F)<br>123-456-7850 (Hawk)<br>646-966-8577 (Mobile)                                                                                                    | 08/05/1945                                                                       | Senith, Centile<br>Reference                                                                                                    | IN/07/2018                                                         |                  | BCS. Breat Cascer Screening<br>ASR. Adulty' Acteus to Prevention/Ambulatory Health                                                                                                    | 11                | 3.9        |             |                   | Mes                             |
| All<br>are Gap<br>All                                                                                                    | •                               | 223-456-7800 (7a,F)<br>223-456-7800 (fama)<br>646-656-6677 (Mobile)<br>English                                                                                                    | 08/05/1945                                                                       | Sendth, Czentria<br>Park-Mailton                                                                                                    | 06/07/2018                                                         |                  | Anno. Annuar wes Your.<br>BCS. Enneat Cancer Scienting<br>ARA Adulty' Acteus to Prevention/Andodetiny Health<br>Services<br>CDA, Care for Older Adults - Advance care plenning                                                                                                    | 11                | 38         |             |                   | Max                             |
| Al<br>are Gap<br>Al<br>strent Status                                                                                                    | •                               | AppLe, TESTORE (73,7)     L22-456-7800 (Hame)     S46-456-4077 (Hobde)     Ergish     WANG, BAO XIANG (54,M)                                                                                                    | 09/15/1945                                                                       | Senith, Czenna<br>Park Mailton<br>Cheng, Jennider                                                                                                    | IN6/07/2018                                                        |                  | Allow, Annual View Volt<br>BCS, Break Cacker Stronering<br>A24, Adulty Access to Preventos/Ambulatory Health<br>Services<br>CDA, Cate for Older Adults - Advance care planning<br>COL, Coloredtal Cancer Screening                                                                                                    | 11                | 38         |             |                   | Mes                             |
| are Gap<br>All<br>are Gap<br>All<br>where Status                                                                                                    | • •                             | ■ APPLL, TESTORE (23,4)<br>123-365-3650 (Janue)<br>545-356-3677 (Hoble)<br>English<br>WANG, BAO XLANG (54,H)<br>327-701-5961 (Holme)                                                                                                    | 06/05/1945                                                                       | Steadth, Comtrae<br>Park Mailtige<br>Cheeng, Jennikler<br>Flest Cake Mittical, Herman<br>RC                                                                       | 06/07/2018<br>06/06/2018                                           |                  | Ain's Annue wer von<br>BCS Breed Dever Soverring<br>AAR Adult/ Access to Preventos/Anthylatory Health<br>Service<br>CSA, Carlo for Olisonal Adults - Advence care plenning<br>CSL, Calonistal Cancer Scenning<br>AAR Adult/ Access to Preventine/Anthalatory Health<br>Strates                                                                                                    | 11<br>5           | 3.8        |             |                   | Mes:                            |
| Anima Famili<br>Al<br>are Gap<br>Al<br>albent Status<br>Al<br>ulture Appointment                                                                                                    | • •                             | ■ APPLX, TESTORE (2),µ)<br>123 - 456-7050 (1980x2)<br>124 - 456-7050 (1980x2)<br>English<br>■ WANG, BAO XIANG (54,H)<br>217 / 701-6661 (1980m)<br>■ Cytology, Test (45,F)                                                                                                    | 09/15/1945                                                                       | Sendh, Canna<br>Park Halloat<br>Cheeg, Jenniker<br>Hist Cane Mittera, Hetter<br>Rc                                                                                | 06/07/2018<br>06/06/2018                                           |                  | ANX admain the year<br>ANA Activity Create to Prevention/Archivatory Health<br>Services<br>Cols, Carle for Other Aladia - Advance care planning<br>Cols, Carle for Other Aladia - Advance care planning<br>ANA Activity Access to Preventing<br>ANA Activity Access to Preventing (Amalatory Health<br>Solitons<br>CCS, Central Cancer Servening                                                                                                    | 51<br>5           | 38         |             | 110.000           | Max.                            |
| All<br>are Gap<br>All<br>alternt Status<br>All<br>uture Appointment<br>All<br>Mice Location                                                                                                    | •<br>• •<br>• •                 | ■ APPLX, TESTORE (72,47)<br>1221-355-7000 (182000)<br>1640-355-4877 (194064)<br>English<br>■ WARG, BAO XLANG (54,44)<br>917-7021-5681 (194000)<br>© Cytology, 724(45,7)<br>710-932-5813 (914000)<br>Mathemio                                                                                                    | 08/05/1945<br>10/01/1964<br>05/20/1973                                           | Seatth, Cannie<br>Park Menual<br>Cheng, Jenniker<br>Frest Case Webbox, sector<br>RC<br>Uri, Tari<br>Wy Cless                                                      | 06/04/2018<br>06/04/2018<br>06/10/2018                             |                  | Alley, Annual the Vallowerkog<br>Alle Andrik Annual to Reventual/Anthulation Health<br>Services<br>Cols, Carle for Other Andra - Advance and plenning<br>Cols, Culorendal Cancer Screening<br>Alle Andrik Annual Services<br>Services<br>Alle Andrik Access to Preventing/Anthulatory Health<br>Services                                                                                                    | **<br>*           | 3.8        |             | 22 houre ago      | Mars<br>Activ                   |
| All are Gap<br>NJ<br>alternt Status<br>NJ<br>Uture Appointment<br>NJ<br>Mice Location<br>NJ                                                                                                    | • •                             | APPLA, ESTORE (2,1)     E31-456-700 (First)     Egido     WANG, BAO XANG (S-KH)     J17-761-961 (Finam)     Cytology, Text (65,1)     Tho-132-961 (Finam)     Abharan                                                                                                    | 09/15/1945<br>10/11/1954<br>09/20/1973                                           | Sendth, Czennia<br>Rek: Nastur<br>Chang, Jenniker<br>estationa (Settiena, Section<br>RC<br>Lin, Tan<br>My Clan                                                    | 06/06/2018<br>06/06/2018<br>06/10/2018                             |                  | Alex, Annual Tarry Voliceming<br>Adv. Advance Tarry Volice Volice<br>Service<br>Coll, Calify Of Calify Advances are glarening<br>Coll, Collected Calors Streaming<br>Coll, Collected Calors Streaming<br>Coll, Collected Calors Streaming<br>Coll, Collected Calors Streaming<br>Coll, Convolutions of the entropy Advances<br>Services                                                                                                    | 11<br>5<br>1      | 38         |             | 22 hours ago      | Mars<br>Activ                   |
| All<br>are Gap<br>All<br>are Gap<br>All<br>driver Appointment<br>All<br>All<br>All<br>vocider                                                                                                    | • 2<br>• 4<br>• 5               | APPLA, ESTORE (7,1,7)           121-426-7000 (fitner)           Science           Science           WANG, MAX SLAWG (SA,H)           317-751-9510 (former)           Mildener           Bildener           T15-512-9510 (former)           Bildener           T15-512, 000 (10,H)           121-345-7010 (former)                                                                                                    | 08/15/1945<br>10/11/1954<br>09/20/1973<br>01/02/2000                             | Seadth, Connie<br>Park Marilia<br>Chong, Jannikor<br>Ast Class Motions, Income<br>Ast<br>Uni, Tani<br>Wy Class<br>Lin, Tani                                       | 16/07/2018<br>16/06/2018<br>16/02/2018                             |                  | BOL Remain Take Yang     BOL Remain Take Yang     BOL Remain Take Yang     BOL Remain Take Yang     BOL Remain Take Yang     BOL Remain Take     BOL Remain Take  | 10<br>5<br>1      | 38         |             | 22 hours ago      | Action Action                   |
| All All All All All All All All All All                                                                                                    | • 2<br>• 4<br>• 5<br>• 6        | APPEL INSTORE (2.1.7)           123 - 455-700 (Vence)           English           WHANG, MAN XANNG (S-K-M)           127-702-6612 (Vence)           TTP 170-123-6612 (Vence)           TTP 170-123-6612 (Vence)           TTP 170-123-6612 (Vence)           TTP 170-123-6612 (Vence)           TTP 170-123-6612 (Vence)           TTP 170-123-6612 (Vence)                                                                                                    | 08/15/1945<br>10/11/1954<br>09/20/1973<br>01/12/2000                             | Sendth, Czennie<br>Perk Hanitur<br>Cheng, Jenniber<br>Person<br>Kong<br>My Clean<br>Lin, Tan<br>My Clean                                                          | 06/07/2018<br>06/06/2018<br>06/10/2018<br>10/01/2018               |                  | Bott Resource Text Vision     Bott Resource Sciences (Architecture) Health     Add Andre Sciences Enveryments(Architecture) Health     Control Control Control Control     Control Control Control     Add Andre Sciences     Add Andre Sciences     Add Andre Sciences     Control Control Control     Control Control     Control Control     Control     C | 11<br>5<br>1<br>1 | 38<br>     |             | 22 hours ago      | Mess<br>Activ<br>Activ          |
| All All All All All All All All All All                                                                                                    | • 3<br>• 4<br>• 5<br>• 6        | APPEL TISTORE (73.7)<br>English<br>English<br>WANKE, BOX CANNE (55.44)<br>327.702 6963 (98490)<br>(719-012-013 (98490)<br>(719-012-013 (98490)<br>(719-012-013 (98490)<br>(719-012-013 (98490)<br>(719-012-013 (98490)<br>(719-012-014)<br>(719-014-014)<br>(719-014-014)<br>(719-014-014)<br>(719-014-014)<br>(719-014-014)<br>(719-014-014)<br>(719-014-014)<br>(719-014-014)<br>(719-014-014)<br>(719-014)<br>(719 | 08/05/1946<br>10/01/1954<br>09/20/1973<br>01/02/2009                             | Sestit, Creine<br>avi Malitat<br>Chece, Jennier<br>Perst Care Wellica, skrae<br>Per<br>Un, Tan<br>Wy Chec<br>Lin, Tan<br>Lin, Tan                                 | 06/07/2018<br>06/06/2018<br>06/16/2018<br>10/01/2018               |                  | Most Amount free void     Most Amount free void     Most Amount free void     And Amount Amount for the Market Amount amount plearing     Cole, Colered Clark India 4: Advances can plearing     Cole, Colered Clark Streaming     Most Amount Amount for the Market Amount for the Market     Cole, Colered Clark Streaming     Most Amount Amount for the Market Amount for the Market     Most Amount Amount for the Market Amount for the Market     Most Amount Amount for the Market Amount for the Market     Most Amount Amount for the Market     Most Amount for the Market     Most Amount fo | 11<br>5<br>1<br>1 | 38<br>     |             | 22 heure ago      | Action<br>Action<br>Action      |
| Alastic and Alastic Alastic Al | • 3<br>• 4<br>• 5<br>• 6<br>• 7 | APPEL TISTORE (73.7)           EAPEL TISTORE (73.7)           English           English           Vandet, Bool School (54.64)           3127-705-9051 (Manuel)           Cptology, Text (45.7)           TEXT, Non (16.84)           12.3-29-97 (Manuel)           TEXT, Non (16.84)           12.3-29-97 (Manuel)           BECK/YME, SOMMA (47.7)           H1.3-32-30 (Manuel)                                                                                                    | 09/19/1949<br>10/11/1964<br>09/29/1973<br>01/02/2009<br>03/21/1951               | Statth, Canthe<br>Perk National<br>Cheeg, Januader<br>Mart Cales Wallings, Henne<br>Mart Cales<br>Lin, Tate<br>Mar Cales<br>Lin, Tate<br>Mar Cale Stat            | 094/07/2018<br>194/04/2018<br>199/10/2018<br>190/01/2018           |                  | More Annual View View     More Annual View View     More Annual View View     More Annual View View     More Annual View View     More Annual View View     More Annual View     More Annual View | **<br>*<br>*<br>* | 33<br>     |             | 22 heure ago      | Meso<br>Actio<br>Actio<br>Actio |
| All and All are Good All and All are Good All are Good All are Good All are All are All are All are All are Appointment All All are All are Al | • 2<br>• 4<br>• 5<br>• 5<br>• 5 | APPER, TESTORE (73.7)<br>English<br>English<br>Worker, Boo Charlos (54.74)<br>Star 2000 (54.74)<br>Star 2000 (54.74)<br>Tab Star 2000 (54.74)<br>Tab Star 2000 (54.74)<br>Test, Boo (16.74)<br>Historia Vergreger<br>Rescarder, Someta (62.75)<br>Historia Vergreger                                                                                                    | 08/18/1946<br>10/11/1964<br>08/20/1973<br>08/20/1973<br>08/22/2000<br>03/21/1951 | Stattly, Canina<br>And National<br>Charge, Jennifer<br>Person Sale Wellfrau, Settien<br>Person<br>My Class<br>Lien, Tan<br>My Class<br>Lien, Tan<br>Tan Lio MJ HC | 06/07/2018<br>06/06/2018<br>06/10/2018<br>10/01/2018<br>05/02/2018 |                  | Bit: Browner into void     Bit: Browner into void     Bit: Browner into void     An Anthil' Access to Revention(Acchipatatory Health     Services     Cols, Colored Browner Sciences     Ann Anthil' Access to Revention(Acchipatatory Health     Services     Cols, Colored Browner Sciences     Ann Anthil' Access to Revention(Anthipatatory Health     Services     Bit: Briti Assessment     Alder, Adapt Bit: Assessment     Alder, Adapt Bit: Assessment     Cols, Colse for Moldship - Advances area placemy     Cols, Colse for Moldship - Advances area placemy                                                                                                    | 11<br>5<br>7<br>8 | 38         |             | 22 hours ago      | Mess<br>Actio<br>Actio<br>Actio |

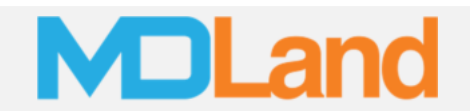

#### **Gap Reports**

Gap Reports has 3 reports, Progress over time, Measures with Most Care Gaps, and Status.

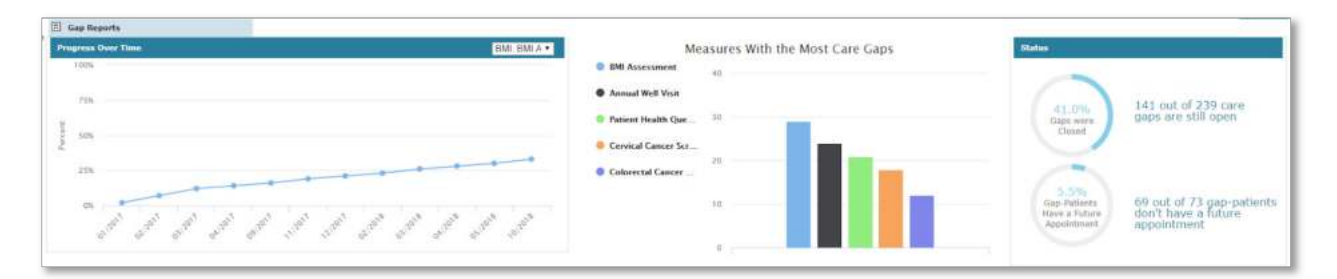

#### **Progress over time**

"Progress over time" report shows the percent of qualified patients who are compliant (in the numerator) for a particular measure (BMI chosen in this case) over monthly increments.

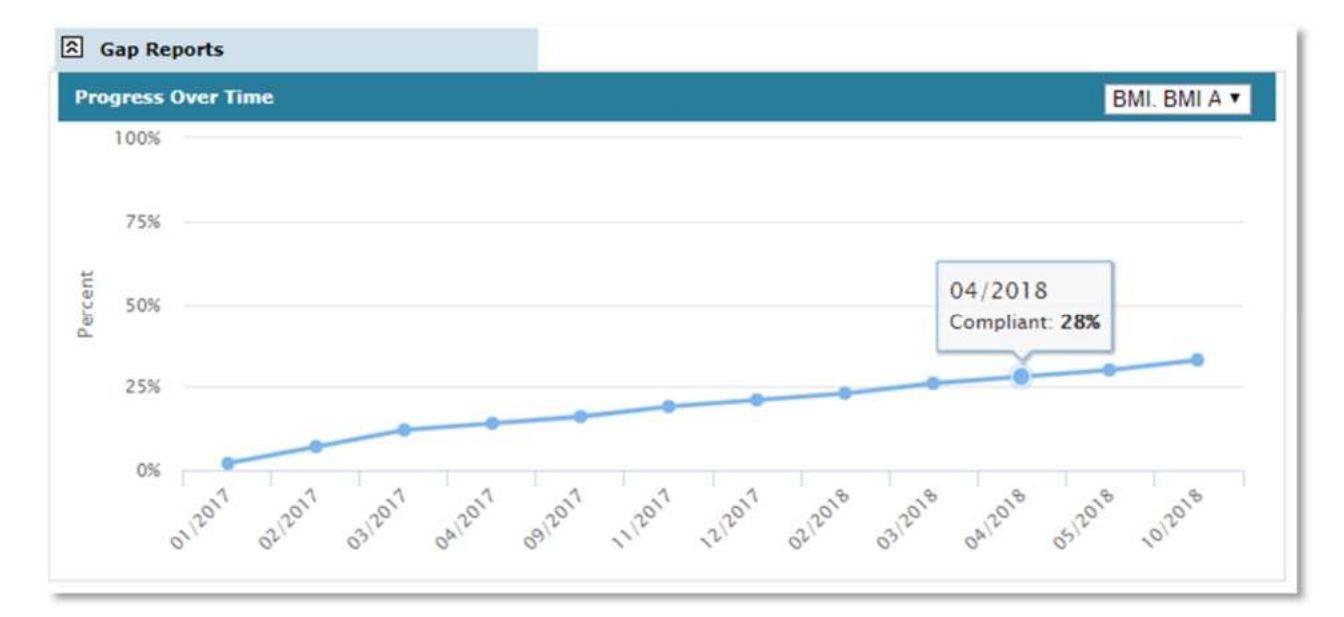

The drop-down shows other quality measures (or all measures at once) the user can monitor, as well as see performance for different outreach attempts (texting, phone encounters, or scheduling).

Note: more quality measures and metrics will be added to this dashboard over time.

| All Measures                         |
|--------------------------------------|
| AWV. Annual Well Visit               |
| BCS. Breast Cancer Screening         |
| BMI. BMI Assessment                  |
| CCS. Cervical Cancer Screening       |
| COL. Colorectal Cancer Screening     |
| CDC-8. Diabetes Care - HbA1c Exisits |
| All OutReach Attempts                |
| Text Messages Sent                   |
| Phone Encounters Created             |
| Appointments Scheduled               |
|                                      |

All Measure V

#### Measures with the most care gaps

The "Measures with the most care gaps" report shows the top 5 measures with the most open care gaps. The number for each measure represents the patients who have that particular gap open.

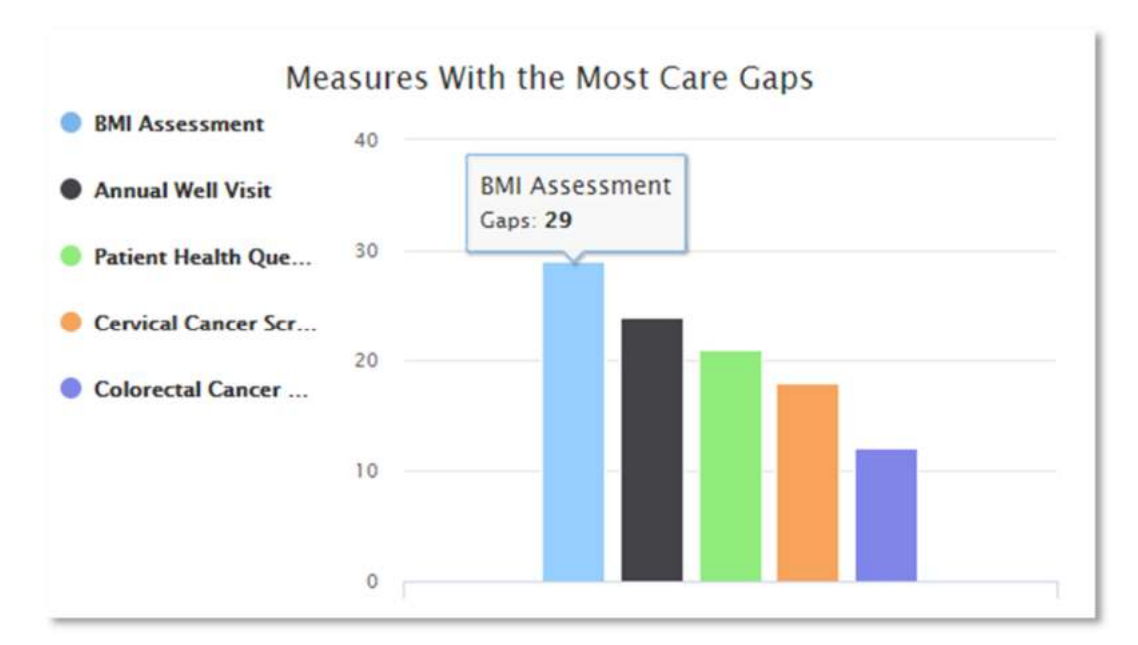

#### Status

The status report shows the number of gaps open/closed, as well as patients with gaps who have/haven't scheduled a future appointment.

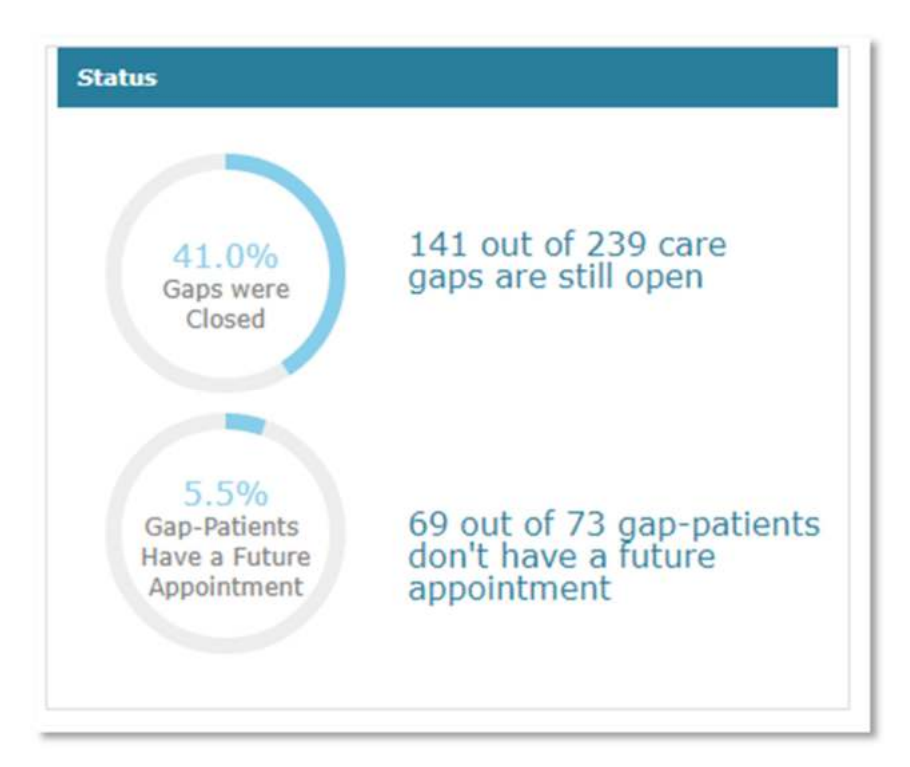

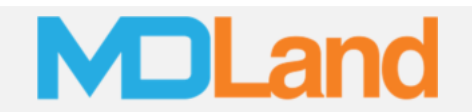

#### **Gap List**

The Gap List represents the list of patients who has open gaps. The list can be sorted by using the various filters on the left.

| 70 august                           | Patient DOB                                                                                                    | Provi          | der                                                 | DOS              | Future A      | oppt Gap Value                                                                                                    | Risk   | Score         | Status/Log  | Last         | Attempt         |
|-------------------------------------|----------------------------------------------------------------------------------------------------|----------------|-----------------------------------------------------|------------------|---------------|----------------------------------------------------------------------------------------------------|--------|---------------|-------------|--------------|-----------------|
| (c) says tree                       |                                                                                                    |                |                                                     | K                | ₹             |                                                                                                    |        | K             | <b>▲</b>    |              | -               |
| # DDS @ Annortheast                 |                                                                                                    | And a later of | ran contract                                        | Port of Long and | 1.            | · · ·                                                                                                    |        | 10/10/2019-10 | L REFERENCE | 1 1000173    | Next Batch Text |
| 01 #7 030                           | # E Patient #                                                                                                    | DOB-T          | Provider                                            | Last DOS         | Future Appt 0 | Geg                                                                                                    | Value: | Risk Score    | Status/Log  | Last Attempt |                 |
| From \$/1/2010                      | Chen, Juhony (75,14).<br>3 555-5555 (Horris)<br>Persian                                                                      | 06/12/1945     | Rase, Appl<br>Pert Reduct                           | 11/19/2018       |               | COL. Colorizital Cancer Screening<br>COA, Care for Older Adults - Advance care planning                                                                                              | 8      | 2             |             | 1 day ago    | Actions •       |
| Plan Type<br>All •<br>Patient Panel | <ul> <li>Smith, Yung (98,91)</li> <li>123-456-1234 (Home)</li> <li>123-344-5667 (Mobil)</li> <li>Abrua languagati</li> </ul> | a2/01/1920     | CHERL GARY                                          | 06/04/2018       |               | AAP Adults' Access to Preventive/Ambulatory Health<br>Benaces<br>COA, Core for Older Adults - Advance care planning<br>PHID, Patient Health Questionnairs Depression arrent          |        | 5             |             |              | Actions •       |
| All •<br>Care Gap<br>All •          | 5 Zai, Ari (73,7)<br>133, 455 2000 (Huma)<br>449, 999, 4877 (Mobile)<br>Fright                                               | 04/05/1945     | Samith, Connor<br>Parts Medical                     | 05/37/2018       |               | AWV. Atmust Wall Visit<br>RCS, Breast Carder Streening<br>ARF, Abust Access to Preventive/Ambulebox realth<br>Services<br>COA. Care for Older Abuts - Advance care planning          | 65     | 18            |             |              | Message •       |
| All •                               | a WANG, BAO XIANG (54,M)<br>817-701-6861 (Home)                                                                              | 10/01/3964     | Cheng, Janvilar<br>April Carls Montolic anoun<br>NC | 06/04/2018       |               | COL, Coloractal Cancer Screening<br>AAR, Adults' Acress to Preventive/Ambulatory Health<br>Services                                                                                  |        |               |             |              | Actions         |
| All *                               | S Durga, Samrat (45,F)<br>718-512-4318 (Home)<br>434/harien                                                                  | 08/25/1975     | Ling Tare<br>He Dime                                | 68/10/2018       |               | CCS, Cervical Cancer Screening<br>AAP, Adulty: Access to Prevention/Ambulatory Health<br>Services                                                                                    | 8      |               |             | 22 hours ago | Actions •       |
| Al •<br>Fravider                    | 6 Claston, Jenny (16,44)<br>6 Claston, Jenny (16,44)<br>African languages                                                    | 11/12/2039     | Lies, Ture<br>Hy Dies                               | 80/05/2018       |               | MML MML Assessment<br>ASA, Alluit MML Assessment<br>AWC, Adolescent Well-Care Visita                                                                                                 | к.     | 14            |             |              | Actions .       |
| All •<br>Ibik Level<br>All •        | 7 941-295-1223 (Home)<br>Drg(uh                                                                                              | 03/23/3953     | Lin, Tan<br>Tan Lin HD PC                           | 05/02/2018       |               | BCS. Break Cartar Scheming<br>COL. Colorestal Cartar Scheming<br>ARP. Addit's Acteus to Presentee/Ambulatory Health<br>Services<br>COL. Care for Other Adults - Advance care alemans |        | 1             |             |              | Artists         |
| Sfice Visit Alert                   | <ul> <li>HE, CHUNXE (38,H)</li> <li>381-822-0555 (Hzms)</li> <li>196-772-0144 (Mobile)</li> </ul>                            | 02/87/1999     | san, fan<br>My Dine                                 | 06/13/2018       |               | AAR Adults' Access to Prevention/Ambulatory Health<br>Services<br>ProC. Palant Health Greatiantists Destructor access                                                                |        |               |             |              | Actions         |

Some notable column headers are as follows:

**Patient** - Shows name, and any available phone numbers (i.e. work, mobile, home) and preferred language (i.e. Spanish). The checkbox in patient header/cells can be used to select all or some patients in the list for batch texting (see pg. 8). Clicking on a patient name will take the user to the corresponding QM List of the patient (see pg. 15).

**Provider** - Shows the provider (and location) to which the patient belongs.

Last DOS - The last date of service recorded for this patient.

Future Appt - Shows any future appointment the patient has with the practice.

Gap - Shows the list of open gaps the patient has.

**Value** - A proprietary qualitative score that represents potential value for closing a patient's gaps. We base this scoring on information from various sources such as insurance plans, IPAs/PPSs and other organizations.

**Risk Score** - Risk stratification enable providers to identify the right level of care and services for distinct subgroups of patients. The higher the risk score, the higher chance a patient will face a negative outcome regarding his/her health. The risk stratification scoring is based on comorbidities, polypharmacy, and utilizations documented in the patient's health record.

**Last Attempt** - The last time an outreach (text message sent, phone encounter created, or appointment scheduled) was attempted for this patient through this dashboard.

**Status/Log** - Shows the status of a patient's outreach and care, such as if an SMS was sent or if the patient's care is in progress or completed. Any custom notes regarding this patient will also show in this column.

**Actions** - Allows the user to take individual actions towards a patient, such as sending a single text message, documenting a telephone encounter to the patient's record, scheduling an appointment and more.

#### Filters:

| From 1/1/2017         |    |
|-----------------------|----|
| Plan Type             |    |
| All                   | ۲  |
| Patient Panel         |    |
| All                   | ۲  |
| Care Gap              |    |
| AWV. Annual Wellness  | ۰. |
| Patient Status        |    |
| All                   | ٠  |
| Future Appointment    |    |
| No future appointment | ٠  |
| Office Location       |    |
| All                   | ٠  |
| Provider              |    |
| All                   | ٠  |
| Risk Level            |    |
| High Risk             | ٠  |
| Office Visit Alert    |    |
| 8                     |    |

The filter panel is a powerful tool that lets you target subsets of your gappatient population, such as patients who belong to a certain provider, or perhaps a particular risk stratum (i.e. Low Risk: 0-6, Moderate Risk: 7-12, Moderate-High Risk: 13-15, High Risk: >16).

A use case can be that you want to target High-Risk patients who are due for an Annual Well Visit, but don't have a future appointment set in the scheduler, as shown on the left.

#### Actions:

Various tasks can be performed by clicking on "**Action**" dropdown located towards the right of each patient row. Message, Phone, Appointment, and Edit Status can be performed (see pgs. 16-19).

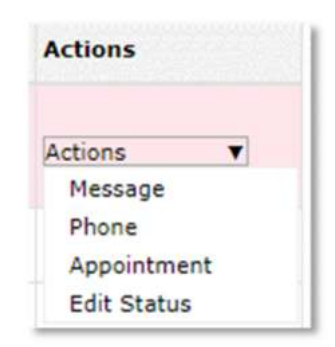

#### **Sending Batch Texts**

In the patient column, checkmark individual patients or checkmark the patient header to select all patients. Click the **"Send Batch Text**" button on the right. Fill the form and click "Send SMS".

|         |                                                                                                    |            |                          |                                   |                                                            |                                                                                                    |       |            | 1                       | ast Attem    | pt≑              |
|---------|----------------------------------------------------------------------------------------------------|------------|--------------------------|-----------------------------------|------------------------------------------------------------|----------------------------------------------------------------------------------------------------|-------|------------|-------------------------|--------------|------------------|
|         |                                                                                                    |            |                          |                                   |                                                            |                                                                                                    |       |            |                         | 1            |                  |
| ū       | esh Close                                                                                                    |            |                          |                                   |                                                            |                                                                                                    |       |            |                         | Total:73     | Smil liatch Test |
| ä       | Patient =                                                                                                    | DOB 1      | Provider 0               | Last DOS                          | Future Appt                                                | Gap                                                                                                    | Value | Risk Score | Status/Log              | Last Attempt |                  |
| 1 2 2 2 | Romm, Jacanya (37,5°)<br>123-456-7890 (Home)<br>857-654-3210 (Mobile)<br>English                                                                                                    | 04/09/1981 | SMETH, HARRY<br>My Close | 08/01/2018                        |                                                            | AWY, Annual Well Visit<br>AAP, Adults' Access to Preventive/Ambulatory Health<br>Services                                                                                                    | \$.   | 21         |                         |              | Actions •        |
| Sec. 1  | Zai, Aysha (52,F)<br>123-456-7290 (Huma)<br>18-309-487 (Moode)<br>Talian                                                                                                    | 07/29/1966 | SHITH, HARRY<br>My Clear | 04/10/2018                        |                                                            | CCS. Cervical Cancer Screening<br>BCS: Breast Cencer Screening<br>PHQ: Patient Health Questionnaire Depression screening                                                                                                    | 55    | 19         |                         |              | Actions •        |
| Sea. S  | Daivy, Smith (28,F)<br>531-511-5222 (None)<br>237-591-6359 (Mobile)<br>Dimese                                                                                                    | 01/01/1980 | SHITH, HARRY<br>Ma Chec  | 11/17/2018                        | 11/30/2018                                                 | CDC Competensive Diabetes Care - Received All<br>Three Table<br>CDC-1. Comprehensive Diabetes Care - Heinopolities<br>allC<br>CDC-2. Comprehensive Diabetes Care - His/Lo Centrol<br>(CDC-3. Comprehensive Diabetes Care - His/Lo Centrol<br>(CAC-5. Comprehensive Diabetes Care - His/Lo Centrol<br>(CAC-5. Comprehensive Diabetes Care - His/Lo Centrol<br>(CAC-5. Comprehensive Diabetes Care - His/Lo Centrol                                                                                                    | 55    | 18         | Conceptional Conception | 3 days age   | Actions •        |
|         |                                                                                                    | ļ          |                          |                                   |                                                            | CDC-7, Competensive Doddets: Care - SP control<br>(<1407) (cm Hg)<br>CDC-8, Competensive Doddets: Care - Henregibbn<br>e3C (<0)                                                                                                    |       |            |                         |              |                  |
| R       | kefresh Close                                                                                                    | ļ          |                          | 2008                              | Provide                                                    | CIC-7 Comprehensive Dubletes Care - PF control<br>(C14E)(10 mm) - PF control<br>(C14E)(10 mm) - PF control (C14E)(10 mm) - PF control (C14E)(10 mm) - PF control ( |       |            |                         |              |                  |
| R       | lefresh Close<br>☐ Patient ⊕                                                                                                    | ļ          |                          | DOB 🕀                             | Provider                                                   | CIC-7, Comprehensive Dudotes Care - 9F control<br>(C140/10 mm ref)<br>C140/10 mm reformed Dudotes Care - reencedoton<br>e3C (1-0)                                                                                                    |       |            |                         |              |                  |
| R       | Close<br>Patient €<br>Burns, Jazmyn (37,F)<br>123-456-7890 (Home)<br>987-654-3210 (Mobile)<br>English                                                                                | ļ          |                          | DOB 04/09/1981                    | Provided<br>SMITH, H<br>My Clinic                          | CIC-7, Comprehensive Duddets Care - 9F control<br>(CARE) The main sign<br>(CARE) The main sign<br>(CARE) The main sign of the sign<br>care of the sign of the sign of the sign<br>at C (-0)<br>r (\$                                                                                                    |       |            |                         |              |                  |
| R       | Close<br>Patient   Close Patient   Close Burns, Jazmyn (37,F) 123-456-7890 (Home) 987-654-3210 (Mobile) English  Zai, Aysha (52,F) 123-456-7890 (Home) 718-309-1487 (Mobile) Italian | ļ          |                          | DOB @<br>04/09/1981<br>07/29/1966 | Provideu<br>SMITH, F<br>My Clinic<br>SMITH, F<br>My Clinic | CIC-7, Comprehensive Duddets Care - 9F control<br>(CIC-0, Comprehensive Duddets Care - reenogotion<br>cicco - Comprehensive Duddets Care - reenogotion<br>at C (-0)                                                                                                    |       |            |                         |              |                  |

Г

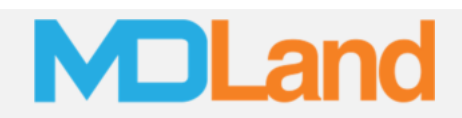

|          |              |         |                   |       |          |             | All Measure 🔻                                                                                                   |                | Measure | s With th     |
|----------|--------------|---------|-------------------|-------|----------|-------------|----------------------------------------------------------------------------------------------------|----------------|---------|---------------|
|          |              |         |                   |       |          |             |                                                                                                    | 8MI Assessment | 40      |               |
|          | SMS          |         |                   |       |          |             |                                                                                                    |                | Close   |               |
|          | Send SMS Cu  | stomize | Close             |       |          |             |                                                                                                    |                |         |               |
| #        | Message Type | Appo    | intments          |       |          |             |                                                                                                    |                |         |               |
| and the  | Template     |         |                   |       |          |             |                                                                                                    |                |         |               |
| ~        | Language     | Engli   | sh                |       | •        |             |                                                                                                    |                |         |               |
|          | Message      |         |                   |       |          |             |                                                                                                    |                |         |               |
|          |              |         |                   |       |          |             |                                                                                                    |                |         |               |
|          |              |         |                   |       |          |             |                                                                                                    |                |         |               |
|          |              |         |                   |       |          |             |                                                                                                    |                | 1       |               |
|          |              | Pre     | view              |       |          |             |                                                                                                    |                |         |               |
|          | Send To      |         | Patient           | ÷.    | Language | Pho         | ne 🔍                                                                                                    | Physician 🖗    | Status  |               |
| IS GA    |              |         | Burns, Jazzmyn    |       | English  | 987-654-321 | SMITH, HAR                                                                                                    | RY d           |         |               |
| DOS/I    |              |         | Zai, Aysha        |       | English  | 718-309-148 | 5 SMITH, HAR                                                                                                    | RY d           |         |               |
| * DOS    |              |         | Daisy, Smith      |       | English  | 212-363-800 | SMITH, HAR                                                                                                    | RY d           |         |               |
| Fron     |              |         |                   |       |          |             |                                                                                                    |                |         | Annual Web    |
| T        |              |         |                   |       |          |             |                                                                                                    |                |         | Adults' Acces |
| Plan Ty  |              |         |                   |       |          |             |                                                                                                    |                |         |               |
| All      |              |         |                   |       |          |             |                                                                                                    |                |         | Cervical Car  |
| Patient  |              |         |                   |       |          |             |                                                                                                    |                |         | Patient Heal  |
| All      |              |         |                   |       |          |             |                                                                                                    |                |         | Comprehen     |
| Care Ga  |              |         |                   |       |          |             |                                                                                                    |                |         | e Testa       |
| Patient  |              |         |                   |       |          |             |                                                                                                    |                |         | 2. Comprehe   |
| All      |              |         |                   |       |          |             |                                                                                                    |                |         | 4. Comprehe   |
| Future   |              |         |                   |       |          |             |                                                                                                    |                |         | 5. Comprehe   |
| All      |              |         |                   |       |          |             |                                                                                                    |                |         | 7. Comprehe   |
| Office L |              |         |                   |       |          |             |                                                                                                    |                |         | 6. Comprehe   |
| All      |              | -       |                   |       |          | 1           |                                                                                                    |                | ****    | (>d)          |
| Provider | e            |         | APPLE, TESTONE (  | 73,F) |          | DO INFINAT  | Cardiol, Cardiol                                                                                                | 00/00/00/0     | BCS     | Breast Canc   |
| All      |              |         | 545-855-4677 (Moh | Phys. |          | 03/03/1945  | Contraction of the second second second second second second second second second second second second second s | 03/07/12019    | AAP     | HOUIS ACCEL   |

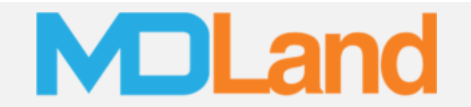

#### Send a Single Text

In the "Gap List," for any patient, choose "**Message**" in the "Actions" (dropdown). The "SMS" (pop-up) will show. Fill the form and press "Send SMS".

|              |               |         |            |              |                | Close  |
|--------------|---------------|---------|------------|--------------|----------------|--------|
| end SMS Cu   | stomize Close |         |            |              |                |        |
| Message Type | Appointments  | ۲       |            |              |                |        |
| Template     |               |         |            |              |                |        |
| Language     | English       |         |            |              |                |        |
| Message      |               |         |            |              |                |        |
|              |               |         |            |              |                |        |
|              |               |         |            |              |                |        |
|              |               |         |            |              |                | 4      |
|              | Preview       |         |            |              |                |        |
| Send To      | Pat           | tient 🕆 | Language 🕀 | Phone 🗄      | Physician 🗧    | Status |
|              | Test, Apple f |         | English    | 718-309-1487 | SMITH, HARRY d |        |
|              |               |         |            |              |                |        |
|              |               |         |            |              |                |        |
|              |               |         |            |              |                |        |
|              |               |         |            |              |                |        |
|              |               |         |            |              |                |        |
|              |               |         |            |              |                |        |
|              |               |         |            |              |                |        |
|              |               |         |            |              |                |        |
|              |               |         |            |              |                |        |
|              |               |         |            |              |                |        |
|              |               |         |            |              |                |        |
|              |               |         |            |              |                |        |
|              |               |         |            |              |                |        |
|              |               |         |            |              |                |        |
|              |               |         |            |              |                |        |

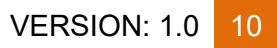

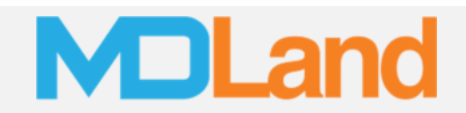

#### Make a Phone Encounter

In the "Gap List," for any patient, choose "**Phone**" in the "Actions" (dropdown). The "Phone Encounter" (pop-up) will show. Fill the form to document the encounter and press "Save".

| 4°          |                 |                                                                                                    |                  |
|-------------|-----------------|----------------------------------------------------------------------------------------------------|------------------|
|             | Phone Enco      | unter                                                                                                    |                  |
|             | Save Close      |                                                                                                    |                  |
|             | Phone Encounter |                                                                                                    |                  |
|             | Follow Up Type: | Phone Encounter 🔲 Send a message to Patient Portal                                                                                                    |                  |
|             | Call Date/Time: | 11/27/2018 Today Time: 17 : 53 (HH:MM) Now                                                                                                    |                  |
|             | Caller:         | Patient(LEE, BON,NY R)     Clinic SMITH, HARRY d(Harry      Other                                                                                                    |                  |
| 09/201      | Call Taken By:  | Patient(LEE, BON,NY R)     Clinic SMITH, HARRY d(Harry      Other                                                                                                    |                  |
| 03/203      | Subject:        | Template 🗸 🗘                                                                                                    |                  |
|             | Follow Up Date: | Need Follow Up     Today     Today                                                                                                    |                  |
| DOB<br>04/0 | Assign To:      | All Employee List<br>aaaaaa, testere t(gt)-MD<br>abcs, admin(t)-MD<br>adm, adm(adm)-MD<br>Apple, Test C(CC)-MD<br>Apple, Zhong(Apple)-MD<br>aqzsad, aqzsad P(ks)-MD<br>Assign To Employee List<br>SMITH, HARRY d(Harry)-MD | Va<br>\$         |
| 07/2        | Notes:          | Bailey-Ingram, Michele (MB)-MD reenii<br>V O reenii<br>I<br>bin<br>thy                                                                                                    | 10 <sup>55</sup> |
| 01/0        |                 | antro<br>al                                                                                                    | \$\$             |
|             |                 | (<140/90 mm Hg)<br>CDC-8. Comprehensive Diabetes Care - Hemoglobin<br>allC (>0)                                                                                                    |                  |

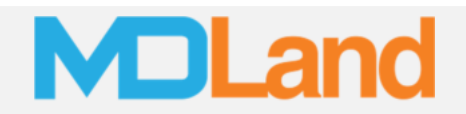

#### **Scheduling an Appointment**

In the "Gap List," for any patient, choose "**Appointment**" in the "Actions" (dropdown). The "Appointment" (pop-up) will show. Fill the form and click "Save" to schedule an appointment directly to the iClinic scheduler.

| Appointment             |               |                      |               |               |          |        |          | Close |
|-------------------------|---------------|----------------------|---------------|---------------|----------|--------|----------|-------|
| Save Cancel             |               |                      |               |               |          |        |          |       |
| New Appointment         |               |                      |               |               |          |        |          |       |
|                         |               |                      |               |               |          |        |          |       |
| Select doctor           | CHEN, GAR     | Y(GC)                |               | •             |          |        |          |       |
| Select office location  | GARY CHEM     | GARY CHEN MEDICAL PC |               |               |          |        |          |       |
| Reason of visit         | Follow-up     |                      |               | •             |          |        |          |       |
| Select appointment date | Click the day | y in the cale        | ndar to selec | t appointment | date.    |        |          |       |
|                         |               |                      |               |               |          |        |          |       |
|                         | Available     | N                    | ot Available  |               |          |        |          |       |
|                         |               | Decembe              | r 2018        | <b>Toda</b>   | y .      |        |          |       |
|                         | Sunday        | Monday               | Tuesday       | Wednesday     | Thursday | Friday | Saturday |       |
|                         |               |                      |               |               |          |        | 1        |       |
| 9/1                     | 2             | 3                    | 4             | 5             | 6        | 7      | 8        |       |
|                         | 9             | 10                   | 11            | 12            | 13       | 14     | 15       |       |
| .7/1                    | 16            | 17                   | 18            | 19            | 20       | 21     | 22       |       |
|                         | 23            | 24                   | 25            | 26            | 27       | 28     | 29       |       |
| )5/1                    | 30            | 31                   |               |               |          |        |          |       |
| Select appointment time | 8:30AM        |                      |               |               |          |        |          |       |
| appointment diffe       | 0.00.01       |                      |               |               |          |        |          |       |
| 14/1<br>Notes           |               |                      |               |               |          |        |          |       |
| Notes                   |               |                      |               |               |          |        | 1,       |       |

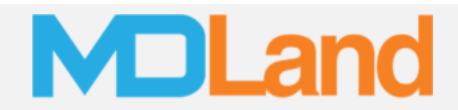

The "Select appointment date" and "Select appointment time" fields will change based on availability and previous bookings/blocks as shown below:

| Click the day | y in the cale                                               | ndar to selec                                                                                | t appointment                                                                                                    | date.                                                                                                    |                                                                                                    |                                                                                                    |
|---------------|-------------------------------------------------------------|----------------------------------------------------------------------------------------------|----------------------------------------------------------------------------------------------------|----------------------------------------------------------------------------------------------------|----------------------------------------------------------------------------------------------------|----------------------------------------------------------------------------------------------------|
| Available     | N                                                           | ot Available                                                                                 |                                                                                                    |                                                                                                    |                                                                                                    |                                                                                                    |
| ٩             | November                                                    | 2018                                                                                         | 🕨 Toda                                                                                                    | У                                                                                                    |                                                                                                    |                                                                                                    |
| Sunday        | Monday                                                      | Tuesday                                                                                      | Wednesday                                                                                                    | Thursday                                                                                                    | Friday                                                                                                    | Saturday                                                                                                    |
|               |                                                             |                                                                                              |                                                                                                    | 1                                                                                                    | 2                                                                                                    | 3                                                                                                    |
| 4             | 5                                                           | 6                                                                                            | 7                                                                                                    | 8                                                                                                    | 9                                                                                                    | 10                                                                                                    |
| 11            | 12                                                          | 13                                                                                           | 14                                                                                                    | 15                                                                                                    | 16                                                                                                    | 17                                                                                                    |
| 18            | 19                                                          | 20                                                                                           | 21                                                                                                    | 22                                                                                                    | 23                                                                                                    | 24                                                                                                    |
| 25            | 26                                                          | 27                                                                                           | 28                                                                                                    | 29                                                                                                    | 30                                                                                                    |                                                                                                    |
|               |                                                             |                                                                                              |                                                                                                    |                                                                                                    |                                                                                                    |                                                                                                    |
|               | Click the day<br>Available<br>Sunday<br>4<br>11<br>18<br>25 | Click the day in the cales<br>Available N<br>Sunday Monday<br>4 5<br>11 12<br>18 19<br>25 26 | Click the day in the calendar to select<br>Available Not Available<br>November 2018<br>Sunday Monday Tuesday<br>4 5 6<br>11 12 13<br>18 19 20<br>25 26 27 | Click the day in the calendar to select appointment of<br>Available Not Available<br>November 2018 Toda<br>Sunday Monday Tuesday Wednesday<br>4 5 6 7<br>11 12 13 14<br>18 19 20 21<br>25 26 27 28 | Click the day in the calendar to select appointment date.<br>Available Not Available<br>November 2018 Today<br>Sunday Monday Tuesday Wednesday Thursday<br>1<br>4<br>5<br>6<br>7<br>8<br>11<br>12<br>13<br>14<br>15<br>18<br>19<br>20<br>21<br>22<br>25<br>26<br>27<br>28<br>29 | Click the day in the calendar to select appointment date.<br>Available Not Available<br>November 2018 Today<br>Sunday Monday Tuesday Wednesday Thursday Friday<br>1 2<br>4 5 6 7 8 9<br>11 12 13 14 15 16<br>18 19 20 21 22 23<br>25 26 27 28 29 30 |

| Select appointment time | 8:40AM  | • |
|-------------------------|---------|---|
|                         | 8:30AM  |   |
| Notes                   | 8:40AM  |   |
|                         | 8:50AM  |   |
|                         | 9:10AM  |   |
|                         | 10:10AM | - |
|                         | 10:20AM |   |
|                         | 11:20AM |   |
|                         | 11:30AM |   |
| CMS2017 4 N N F         | 11:40AM |   |

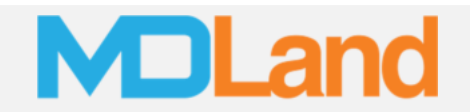

#### **Changing a Patient Status**

The "Patient Status" feature allows the user to document the status of a patient's outreach/care. To edit a patient's status, go to a patient in the Gap List, click on the "**Edit Status**" option from the "Actions" (dropdown). The "Edit Patient Status" (pop-up) will appear. Choose a status and click "Save".

| . Cervi 🔻 |             |      | Measures V | Vith the Most Care |
|-----------|-------------|------|------------|--------------------|
| Edit      | Patient St  | atus |            | Close              |
| Patien    | t Status    |      |            |                    |
| Patier    | nt Refused  | •    |            |                    |
| Office    | Visit Alert |      |            |                    |
| YES       |             |      |            |                    |
|           |             |      |            |                    |
|           |             | Save | Close      |                    |
|           |             |      |            |                    |
|           |             |      |            |                    |

The office visit alert option will alert the practice the next time this patient is in the office.

| Status/Log      | Last Attempt ⇔ |
|-----------------|----------------|
| Patient Refused | 2 days ago     |

Patient Status will show in "Status/Log"

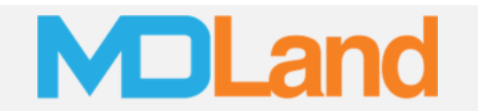

#### **QM List**

The QM List is a feature within the Patient Home that helps the practice close gaps through a step-by-step process. The QM list can be accessed by clicking on a patient name in the Care Gaps dashboard or by clicking the QM tab in a Patient Home:

| ar test, a      | andy3 (06/27/2000 18y Male) DOS - 11/27/2018 Insurance: 1199   | LOCAL BENEFIT FUND                |               |                   |                  | Close      | Reference                                                                                |
|-----------------|----------------------------------------------------------------|-----------------------------------|---------------|-------------------|------------------|------------|------------------------------------------------------------------------------------------|
| Attending SMI   | TH, HARRY d Cover By md, andy (am) - MD * Room Waiting Room    | ASB: Pain Location: HC            | WHO(H: W: HC: | )  Refresh   Edit | 1: P3: HR: KK) 3 | SPOZ:      | Visit History   Table View History   Medical H<br>Reconciliation Panel   Docs/Forms/Labs |
| Referral Doe,   | John Refresh Preview/Print Check Out Follow                    | v Up Action Patient Home S        | ettings Close |                   |                  |            |                                                                                          |
| ⊡Visit Hx       | Visit History Medical History Current Visit Mag/Activity Doc51 | ab   Medication   Message   Patie | nt Portal     |                   |                  |            |                                                                                          |
| Medical Hx      | Quality Management Hide All   View All                         |                                   | (MU/C         | QM Report Period: | 91/01/2018 - 1   | 2/31/2018) | Decision Support                                                                         |
| []Current Visit | Measure                                                        | Action Date                       | Due Date      | Frequency         | Result           | Exclusions | Refresh Customize                                                                        |
| Msg/Activity    | 😝 🖾 CH52 Depression Screening and F/U 😨                        | 11/26/2018                        |               |                   |                  | -          | (1) Decision Support Testing New[ICD-                                                    |
|                 | 😝 🖾 CMS22 High Blood Pressure and Follow-Up 😨                  |                                   | Past Due      |                   |                  |            |                                                                                          |
| 0               | V CMS58 Current Medications Documentation 0                    |                                   |               |                   |                  |            | (x) QA TELE HW(COPD Care Plan (Chine                                                     |
|                 | 😝 🖬 CMS69 BMI Screening and Follow-Up Plan 😌                   |                                   | Past Due      |                   |                  |            |                                                                                          |
|                 | 😝 🗳 CMS138 Tobacco Screening and Cessation 😡                   |                                   | Past Due      |                   |                  |            |                                                                                          |
|                 | 📵 🗳 Integration of primary care and behavioral health services |                                   |               |                   |                  |            |                                                                                          |
| 6°              | 🞯 🖬 Tobacco Use Cessation                                      |                                   |               |                   |                  |            |                                                                                          |
|                 | 😟 🖾 Chronic Disease Prevention                                 |                                   |               |                   |                  |            |                                                                                          |
|                 | CAS SBIRT                                                      |                                   |               |                   |                  |            |                                                                                          |
|                 |                                                                |                                   |               |                   |                  |            |                                                                                          |

Clicking on sub-item within a measure allows you to open and complete some tasks for the measure, for example: Tobacco Use Screening

| Quality Hanagement                                                                                | Contraction of the second second second second second second second second second second second second second s                                                                                            |                                                                                                    |                                                       |                            |                      |                 | Decision support                                                                                                    |
|---------------------------------------------------------------------------------------------------|----------------------------------------------------------------------------------------------------|----------------------------------------------------------------------------------------------------|-------------------------------------------------------|----------------------------|----------------------|-----------------|----------------------------------------------------------------------------------------------------|
|                                                                                                   | Measure                                                                                                    | Action Date                                                                                                    | Due Date                                              | Frequency                  | Result               | Exclusions      | Refresh Customize                                                                                                    |
| CMS2 Depression Screening                                                                         | and F/U 📀                                                                                                    | 11/26/2018                                                                                                    |                                                       |                            |                      | *               | (1) Decision Support Testing New(ICD-10 Only) [Appl                                                                                                    |
| CM522 High Blood Pressure                                                                         | and Follow-Up 😡                                                                                                    |                                                                                                    | Past Due                                              |                            |                      |                 | (2) Of Test Hill(COTD Care New (Chinese)). [Analy]                                                                                                    |
| CMS58 Current Medications                                                                         | Documentation 💿                                                                                                    |                                                                                                    |                                                       |                            |                      |                 | (a) (a) (a) test fiw(corp care Plan (chinese)) [Apply]                                                                                                    |
| CMS69 BMI Screening and                                                                           | follow-Up Plan 😨                                                                                                    |                                                                                                    | Past Due                                              |                            |                      |                 |                                                                                                    |
| CMS138 Tobacco Screening                                                                          | and Cessation 🕢                                                                                                    |                                                                                                    | Past Due                                              |                            |                      |                 |                                                                                                    |
| Tobacco Use Screening                                                                             |                                                                                                    |                                                                                                    |                                                       | every 2 years              |                      |                 |                                                                                                    |
| Tobacco Use Cessation Cour                                                                        | - 20                                                                                                    |                                                                                                    |                                                       | every 2 years              |                      |                 |                                                                                                    |
| Medication                                                                                        |                                                                                                    |                                                                                                    |                                                       | every 2 years              |                      |                 |                                                                                                    |
| Integration of primary care                                                                       | and behavior thealth services                                                                                                    |                                                                                                    |                                                       |                            |                      |                 |                                                                                                    |
|                                                                                                   |                                                                                                    |                                                                                                    |                                                       |                            |                      |                 |                                                                                                    |
| Tobacco Use Cessation                                                                             | Olish an Tabana Usa R                                                                                                    | and a little                                                                                                    | ill an en the                                         | Omerican/Tele              |                      | and an          |                                                                                                    |
| Tobacco Use Cessation                                                                             | Click on Tobacco Use S                                                                                                    | creening > it w                                                                                                    | vill open the                                         | Smoking/Tob                | acco Scre            | ening           |                                                                                                    |
| Tobacco Use Cessation     Chronic Disease Prevention     OAS SBIRT                                | Click on Tobacco Use S                                                                                                    | creening > it w                                                                                                    | vill open the                                         | Smoking/Tob                | acco Scre            | ening           | Local Action of the State of the State of th |
| Tobacco Use Cessation     Chronic Disease Prevention     OAS SBIRT     Adult BMI Assessment - 0   | Click on Tobacco Use S                                                                                                    | creening > it w                                                                                                    | vill open the                                         | Smoking/Tob                | acco Scre            | ening           | Cles                                                                                                    |
| Dobacco Use Cessation     Chronic Disease Prevention     OAS SBIRT     Adult BMI Assessment - (   | Click on Tobacco Use S<br>MS69v Smoking/Tobacco Sc<br>Save Refreth Delete                                                                                                    | creening > it w<br>reening<br>Print Save as Defe                                                                             | vill open the                                         | Smoking/Tob                | acco Scre            | ening           | Clos                                                                                                    |
| Tobacco Use Cessation     Chronic Disease Prevention     OAS SBIRT     Adult BMI Assessment - (   | Click on Tobacco Use S<br>MS69vr Smoking/Tobacco Sc<br>Save Refresh Delete                                                                                                    | creening > it w<br>reening<br>Print Save as Defa                                                                             | vill open the                                         | Smoking/Tob                | acco Scre            | ening           | Clos                                                                                                    |
| Tobacco Use Cessation     Chronic Disease Prevention     OAS SBIRT     A Adult BMI Assessment - ( | Click on Tobacco Use S<br>Smoking/Tobacco Sc<br>Save Refresh Delete                                                                                                    | creening > it w<br>reening<br>Print Save as Defa<br>Smok                                                                     | vill open the<br>ut Coor C<br>ing Ques                | Smoking/Tob<br>stionnaire  | acco Scre<br>(If you | ening<br>smoke. | Clos                                                                                                    |
| Tobacco Use Cessation     Chronic Disease Prevention     OAS 561RT     A Adult BMI Assessment - ( | Click on Tobacco Use S<br>MS69v: Smoking/Tobacco Sc<br>Save Refresh Delete<br>Patient Name: test, andy3                                                                                                    | creening > it w<br>reening<br>Print Save as Defa<br>Smok<br>Visit Date: 1                                                    | vill open the<br>vit Crear C<br>ing Ques<br>1/27/2018 | Smoking/Tob<br>            | acco Scre<br>(If you | ening<br>smoke. | )<br>Date and time: 11/27/2018 15:12                                                                                                    |
| Tobacco Use Cessation     Chronic Disease Prevention     OAS SBIRT     A Adult BMI Assessment - ( | Click on Tobacco Use S<br>Smoking/Tobacco Sc<br>Save Refredh Delete<br>Patient Name: test, andy3<br>Do you smoke?                                                                                          | creening > it w<br>reening<br>Prot Save as Defa<br>Smok<br>Visit Date: 1                                                     | ult Clear C<br>ing Ques<br>1/27/2018                  | Smoking/Tob<br>stionnaire  | acco Scre<br>(If you | ening<br>smoke. | )<br>Date and time: 11/27/2018 15:12                                                                                                    |
| Tobacco Use Cession     Chronic Disease Prevention     OAS SEIRT     A Adult BMI Assessment - (   | Click on Tobacco Use S<br>Smoking/Tobacco Sc<br>Save Refresh Delete<br>Patient Name: test, andy3<br>Do you smoke?<br>Total Score:                                                                          | creening > it w<br>recening<br>Print Save as Defa<br>Smok<br>Visit Date: 1                                                   | vill open the<br>uit Coar C<br>ing Ques               | Smoking/Tob:<br>stionnaire | acco Scre<br>(If you | ening<br>smoke. | Clos<br>)<br>Date and time: 11/27/2018 15:12<br>9 Yes <sup>©</sup> No                                                                                                    |
| Tobacco Use Cession     Chronic Disease Prevention     OAS SEIRT     A Adult BMI Assessment - (   | Click on Tobacco Use S<br>Smoking/Tobacco Sc<br>Save Refresh Delete<br>Patient Name: test, andy3<br>Do you smoke?<br>Total Score:<br>From IV/C, DOH, gov at http://www                                     | creening > it w<br>recening<br>Print Save as Defa<br>Smok<br>Visit Date: 1<br>w.nyc.gov/html/doh/do                          | vill open the<br>utt Clear C<br>ing Ques<br>1/27/2018 | Smoking/Tob<br>stionnaire  | (If you              | ening<br>smoke. | )<br>Date and time: 11/27/2018 15:12<br>Yes © Ho                                                                                                    |
| Tobacco Use Cessation     Chronic Disease Prevention     OAS SBIRT     Aduit BMI Assessment - (   | Click on Tobacco Use S<br>Smoking/Tobacco Sc<br>Save Refresh Delete<br>Patient Name: test, andy3<br>Do you smoke?<br>Total Score:<br>From IV/C, DOH, gov at http://ww<br>Do you want assistance with a smi | creening > it w<br>recening<br>Print Save as Defa<br>Smok<br>Visit Date: 1<br>w.nyc.gov/html/doh/do<br>sking cessation plan? | vill open the<br>ut Clear C<br>ing Ques<br>1/27/2018  | Smoking/Tob<br>stionnaire  | (If you              | smoke.          | Clos<br>)<br>Date and time: 11/27/2018 15:12<br>9 Yes @ No<br>9 Yes @ No                                                                                                    |

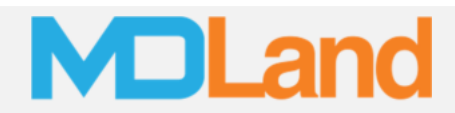

To edit a measure's settings, click on the measure name:

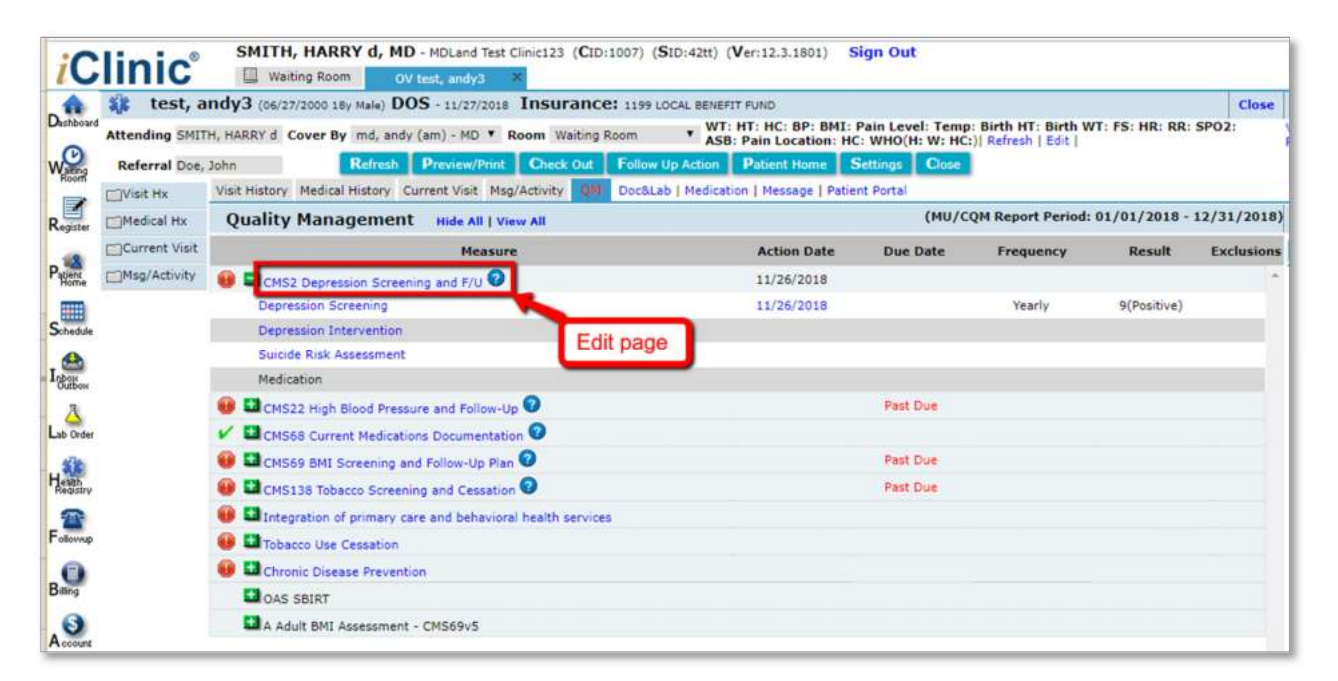

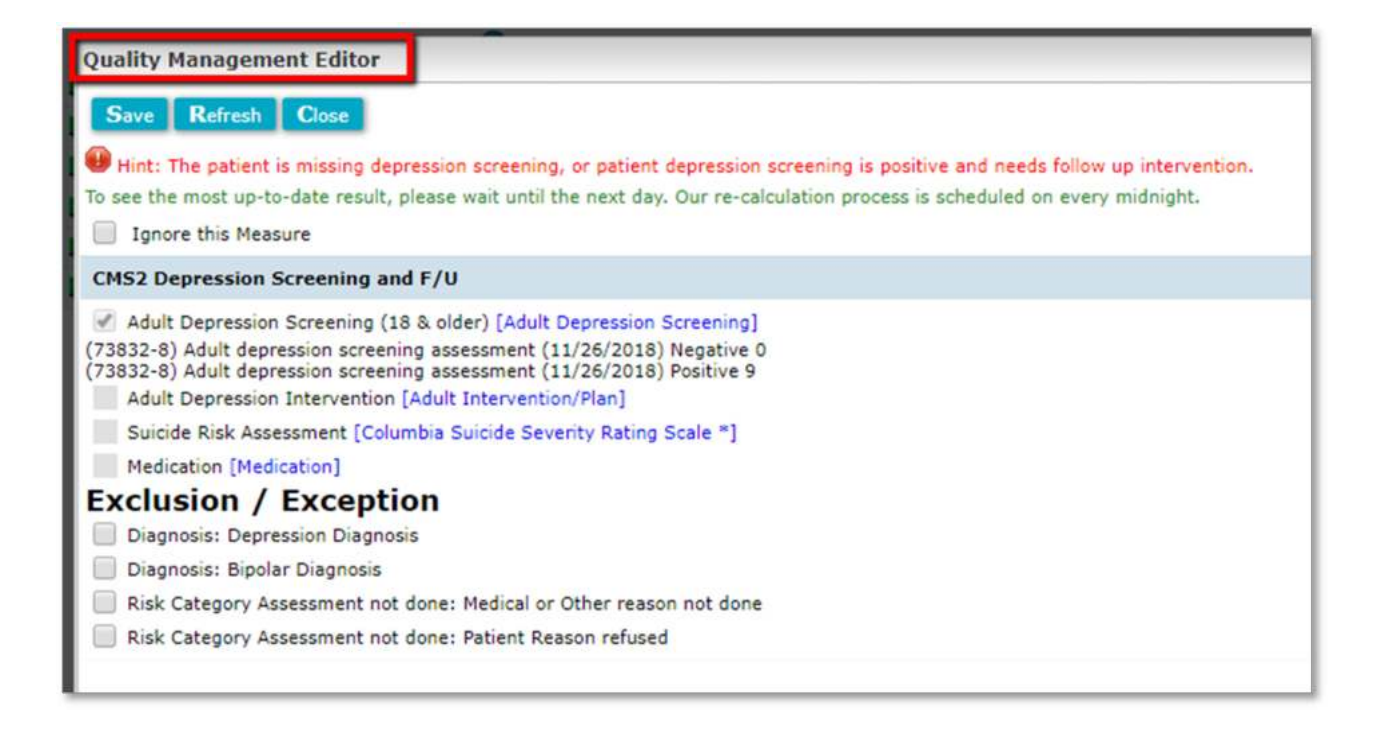